## **ECCIMS ADJUSTMENTS**

## **Description**:

Once a Placement has billed in ECCIMS, users are unable to make changes to it or the Eligibility Record. The Adjustment Functions must be used to make such corrections.

Three Adjustment Types are:

- End date Adjustments: This is used to change the End Date to a period for which the placement was already billed. Example: In March, you discovered that a child moved from Infant to toddler in January but the change was not made in eCCIMS. The placement end date can only be changed by an adjustment. The adjustment will deduct billing for the days after the new end date. In this case, a new placement must be entered for Toddler and attendance/billing completed for January and February.
- Void Placement Adjustment: This is used when a billed placement was incorrect from the start date. Example: In March you discovered that the Preschool Child was mistakenly placed as an Infant (the wrong contract line was selected and the messages were ignored; Or a child was enrolled at the wrong Location of Care; or the parent fee was incorrect because the Eligibility Record has the wrong Income.
- **Transportation Adjustment:** This adjustment is used to add or remove transportation for a placement when Transportation was or was not indicated and it has billed.

Instructions for each Adjustment Type are on the following pages. Note that in some cases, it takes two steps to complete the correction, an adjustment to debit the wrong payment amount, followed by a new placement with the corrected detail that must be re-billed.

When a change needs to be made on a placement back to a date that has already been billed, an Edit Date Adjustment must be done.

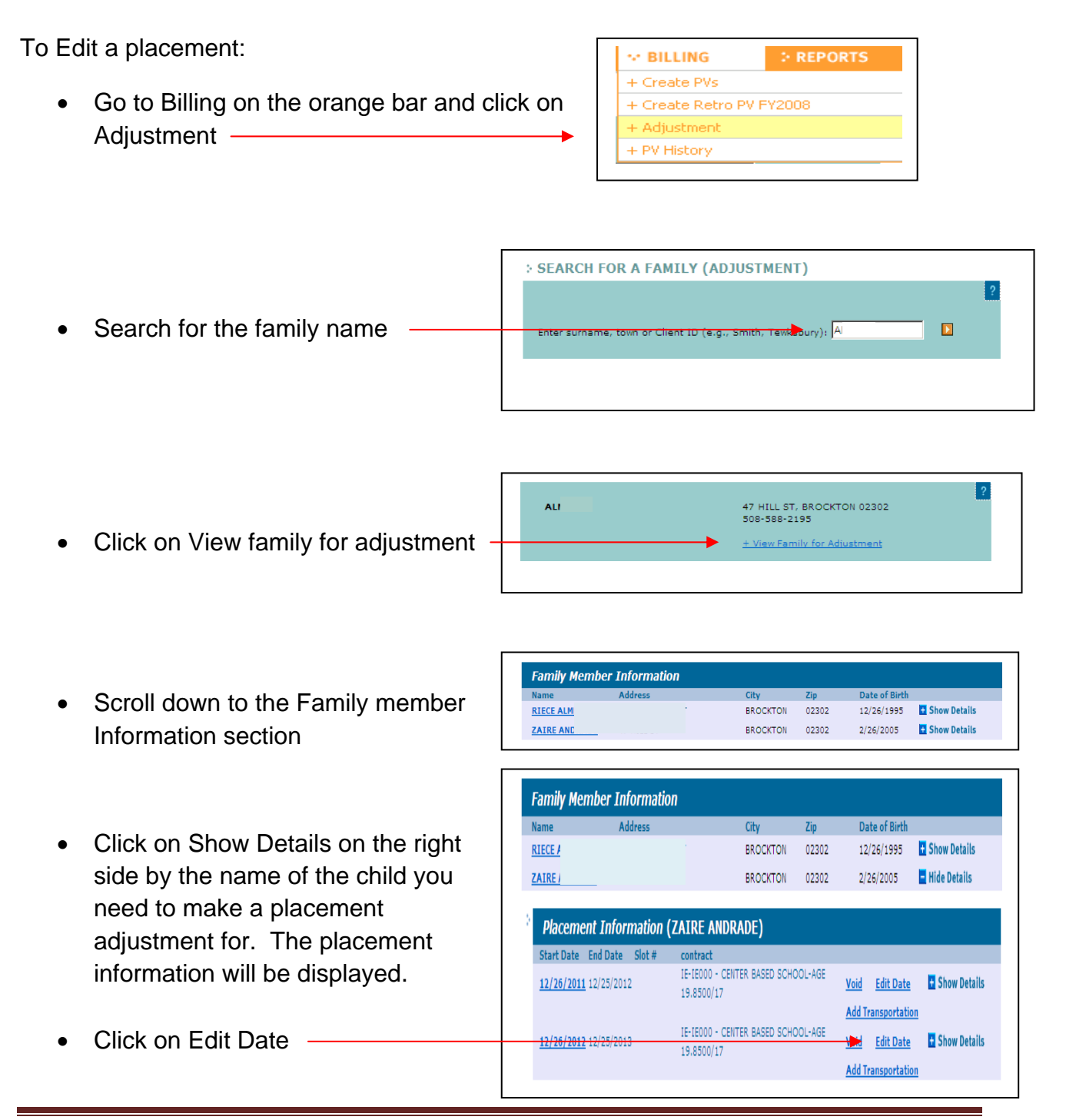

PEARUN FUR A ADJUST PLACEMENT INFORMATION • Family Enter name and town or client ID (e.g., Jane Smith, Tewksbury Placement information for ZAIRE AN E. \* indicate all required fields This will open the placement screen ? Placement Information (Last billed Service month - 12/2012) FAMILY DATA \* Eligibility Records \* Contract ntrac 👻 \* Contract Line 06/30/2013 💌 % 2 \* Flex Pool Ŧ Change the end date of the Waitlist Con Family Members \* Transportatio Ŧ placement. \* Start Date \* End Date 12 - 25 - 2013 -26 -2012 Family Member Туре Termination MARIA A RIECE AL Notice Date Termination Date ZAIRE AN 1 Termination Co Add Family Membe Branch PLACEMENT HISTORY \* Location of Care Classro Start End \* Enrolled Order ٣ 12/10/2007 3/7/2008 <u>C</u> \* Status SchoolAge 💌 3/10/2008 3/9/2009 <u>c</u> Intermittent Care 8/31/2009 Sun Mon Tue IV Wed Thu Fri Sat Hours WAITING LIST HISTOR 4 👻 4 🔻 4 💌 4 👻 4 👻 -End \$1.38 \$1.38 \$1.38 \$1.38 \$1.38 Г Save changes Save Cha

When an edit date adjustment is done, changing the end date to sometime within the month, the total reimbursement received for that month will show as a negative on payment voucher. New attendance will need to be entered for the provider to receive the appropriate reimbursement for the month.

For example: A placement was dated 12/26/2012 – 12/25/2013.

The billing for December 2012 was submitted and provider was reimbursed for 4 days

An edit date adjustment was done changing the end date of the placement to 12/27/2012

Payment Voucher for Feb<sup>1</sup>2013 has a Dec 2012 line with -4 days previous reimbursement)

Payment voucher for Feb 2013 also has a Dec

2012 line with +2 days that the provider entered for new reimbursement

| Attendance Information | ? |
|------------------------|---|
| Contract (AII)         |   |
|                        |   |
| Contract Line (All)    |   |
| Branch (All)           |   |
| Location of Care (All) |   |
| Classroom (All)        |   |
| Service Date (All)     |   |
| .ast name {All}        |   |

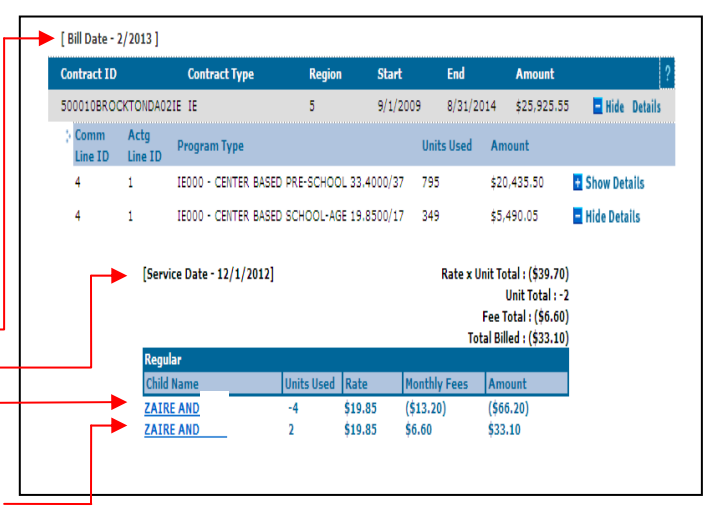

When a placement's start dates is incorrect and the placement has already been billed, a **Void Placement** Adjustment must be done. *This adjustment deducts all payments for the Placement in the next billing cycle.* Add the corrected placement to offset.

To Void a placement:
Go to Billing on the orange bar and click on Adjustment

ALDEN

• Search for the family name

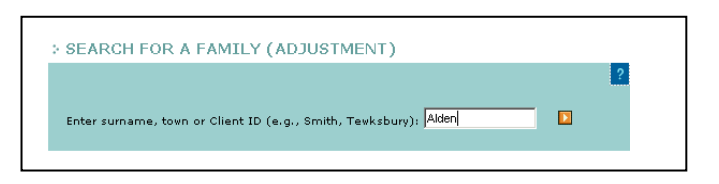

Click on View family for adjustment

Scroll down to the Family member

Information section

| Family Mer  | mber Information |        |       |               |                |
|-------------|------------------|--------|-------|---------------|----------------|
| Name        | Address          | City   | Zip   | Date of Birth |                |
| MARIO ALDEN |                  |        |       | 12/12/2000    | Show Details   |
| LISA ALDEN  | 51 SLEEPER ST    | BOSTON | 00000 | 3/24/2007     | • Show Details |

51 SLEEPER ST, BOSTON 00000 617-323-2323

+ View Family for Adjustment

- Click on Show Details on the right side by the name of the child you need to make a placement adjustment for. The placement information will be displayed.
- Click on Void -

| Name           | Address      |                                          | City            | Zip   | Date of Birth                |                |
|----------------|--------------|------------------------------------------|-----------------|-------|------------------------------|----------------|
| MARIO ALDEN    |              |                                          |                 |       | 12/12/2000                   | 🕂 Show Details |
| LISA ALDEN     | 51 SLEEPER S | вт                                       | BOSTON          | 00000 | 3/24/2007                    | 🗖 Hide Details |
|                |              |                                          |                 |       |                              |                |
|                | in a star    |                                          |                 |       |                              |                |
| Start Date End | Date Slot #  | IE-IE010 - FA                            | MILY CHILD CARE | < 2   | used relations               | Chow Datails   |
| Start Date End | 3/2009       | Contract<br>IE-IE010 - FA<br>\$35.1500/5 | MILY CHILD CARE | < 2   | <u>Void</u> <u>Edit Date</u> | 🛨 Show Details |

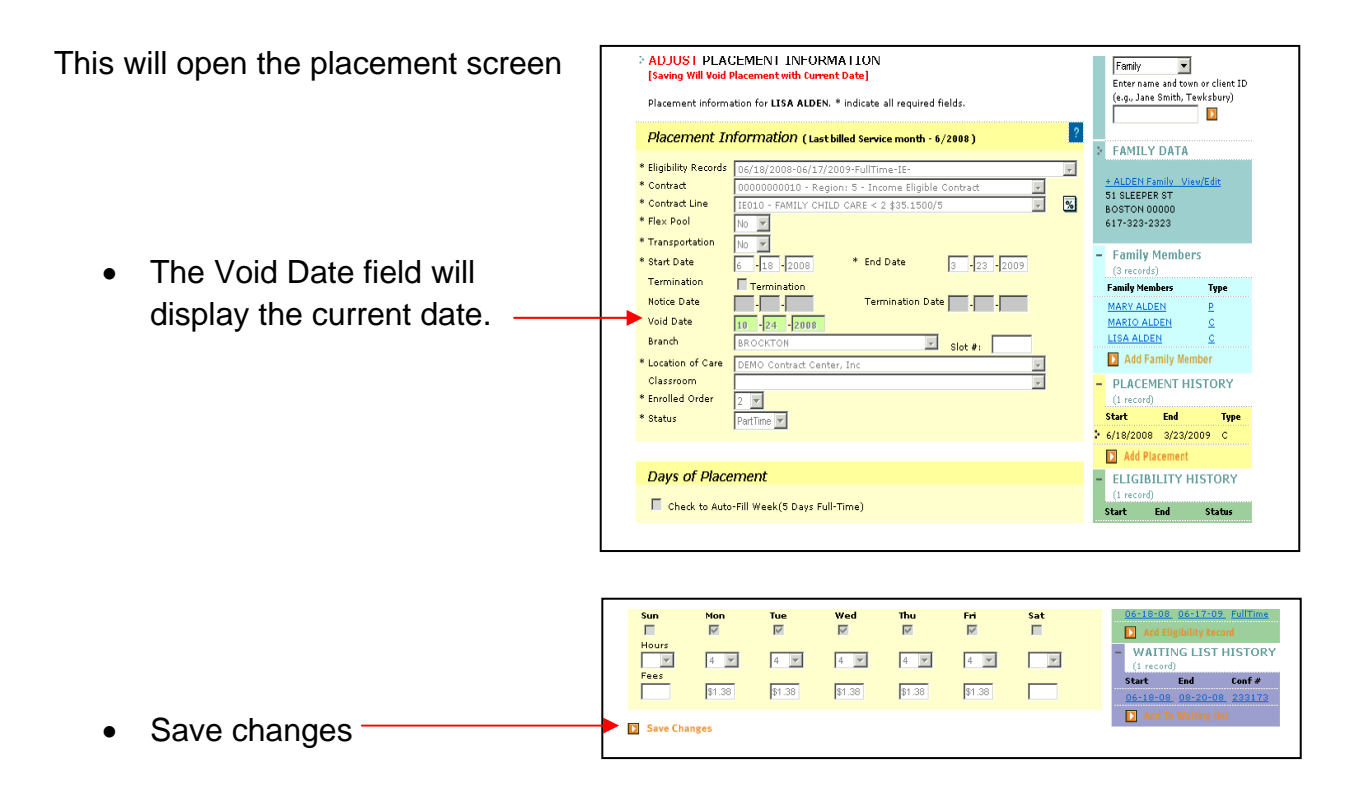

## This adjustment deducts all payments for the Placement in the next billing cycle.

Remember to add the corrected placement and re-bill by for the previous service months (complete attendance) when appropriate.

To change or correct the number of days reimbursed for transportation, a *Transportation Adjustment* must be done.

To do a transportation adjustment:

- Go to Billing on the orange bar and click on Adjustment
   Search for the family name
   Search for the family name
- Click on View family for adjustment

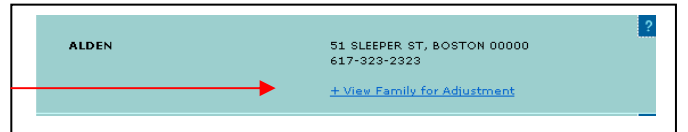

• Scroll down to the Family member Information section

| Family Memb | per Information |        |       |                           |
|-------------|-----------------|--------|-------|---------------------------|
| Name        | Address         | City   | Zip   | Date of Birth             |
| MARIO ALDEN |                 |        |       | 12/12/2000 📑 Show Details |
| LISA ALDEN  | 51 SLEEPER ST   | BOSTON | 00000 | 3/24/2007 🗄 Show Details  |

 Click on Show Details on the right side by the name of the child you need to make a placement adjustment for. The placement information will be displayed.

| Family M   | lember Info                              | ormation                                         |                                              |          |                              |                |
|------------|------------------------------------------|--------------------------------------------------|----------------------------------------------|----------|------------------------------|----------------|
| Name       | Add                                      | ress                                             | City                                         | Zip      | Date of Birth                |                |
| MARIO ALD  | EN                                       |                                                  |                                              |          | 12/12/200                    | Show Details   |
| LISA ALDEN | 51 9                                     | SLEEPER ST                                       | BOSTON                                       | 00000    | 3/24/2007                    | Hide Details   |
|            |                                          |                                                  |                                              |          |                              |                |
| Placem     | nent Inforn                              | nation (LISA                                     | ALDEN)                                       |          |                              |                |
| Placem     | n <i>ent Inforn</i><br>E End Date :      | nation (LISA<br>Slot # contr                     | ALDEN)                                       |          |                              |                |
| Placem     | nent Inform<br>End Date 3<br>8 3/23/2009 | nation (LISA<br>Slot # contr<br>IE-IEC<br>\$35.1 | ALDEN)<br>act<br>210 - FAMILY CHILD<br>500/5 | CARE < 2 | <u>Void</u> <u>Edit Date</u> | E Show Details |

Click on Show Details again. The • transportation information will be displayed. Click on Edit Transportation for you month you need to change the transportation.-

| Start [<br>7/25/ | Date End Date<br>2012 2/9/2013 | Slot # co<br>If<br>5 | ontract<br>E-IE000 - CENTER BASED<br>1.5000/51 | INFANT/TODDL | R <u>Void</u> | Edit Date      | 🗖 Hide Detail |
|------------------|--------------------------------|----------------------|------------------------------------------------|--------------|---------------|----------------|---------------|
| 2                | Transporta                     | tion Infor           | nation                                         |              |               |                |               |
|                  | Service Date                   | Rate                 | Rate Type                                      | Days         |               |                |               |
|                  | 7/1/2012                       | \$6.00               | 1Way                                           | 0            | Ed            | lit Transporta | ation         |
|                  | 7/1/2012                       | \$9.00               | 2Way                                           | 0            | Ec            | lit Transporta | ation         |
|                  | 8/1/2012                       | \$6.00               | 1Way                                           | 0            | Ed            | lit Transporta | ation         |
|                  | 8/1/2012                       | \$9.00               | 2Way                                           | 22           | Ed            | lit Transporta | ation         |
|                  | 9/1/2012                       | \$8.00               | iWay                                           | 0            | Ed            | lit Transporta | ation         |

Program Line: IE000 - CENTER BASED INFANT/TODDLER 51.5000/51

Start Date: 7/25/2012

Total Units

F:18 UC:0

- The attendance screen will be displayed. Enter the correct number of transportation days that should be reimbursed. Save Attendance
  - Wed:1 Thu:2 Fri:3 Sat:4 End Date: 2/9/2013 Status: Full Time X:0 UF:0 VF:0 EF:5 Bill Status: Billed ACF:0 Slot #: Transportation Details 0 × \$6.00(1Way) 22 × \$9.00(2Way) **1 2 3 4** 5 6 7 8 9 1011213141516171819202122232425262728293031 FFFEF F F EF EF EF Save Attendance
- When the billing is done the PV will • show a negative amount the incorrect days that were billed and a positive amount for the correct days being added.

| (Service Date - 12/1/20 | 12]  |        | Kat        | e x Unit Total : \$0.0<br>Unit Total :<br>Fee Total : \$0.0<br>Total Billed : \$36.0 |
|-------------------------|------|--------|------------|--------------------------------------------------------------------------------------|
| Transportation          |      |        |            |                                                                                      |
| Child Name              | Days | Rate   | Trans Type | Amount                                                                               |
| JULIO DOSANTOS          | -1   | \$9.00 | 2Way       | (\$9.00)                                                                             |
| JULIO DOSANTOS          | 5    | \$9.00 | 2Way       | \$45.00                                                                              |